# 如何修改表格参数位置下移?

▲ 提示:本文档的示例代码仅适用于本文档中的示例报表/场景。若实际报表/场景与示例代码无法 完全适配(如报表使用冻结,或多个宏代码冲突等),需根据实际需求开发代码。

- 示例说明
- 小例说明
   版本及客户端说明
   设置方法
   宏类型
   宏代码
   注意

## 示例说明

有时候,带参数的电子表格发布后,对于电子表格参数的位置,我们想要设置向下偏移些,不要太靠着顶端。因为在移动端上的效果默认是不显示工具 栏的,参数会比较靠上,效果图如下:

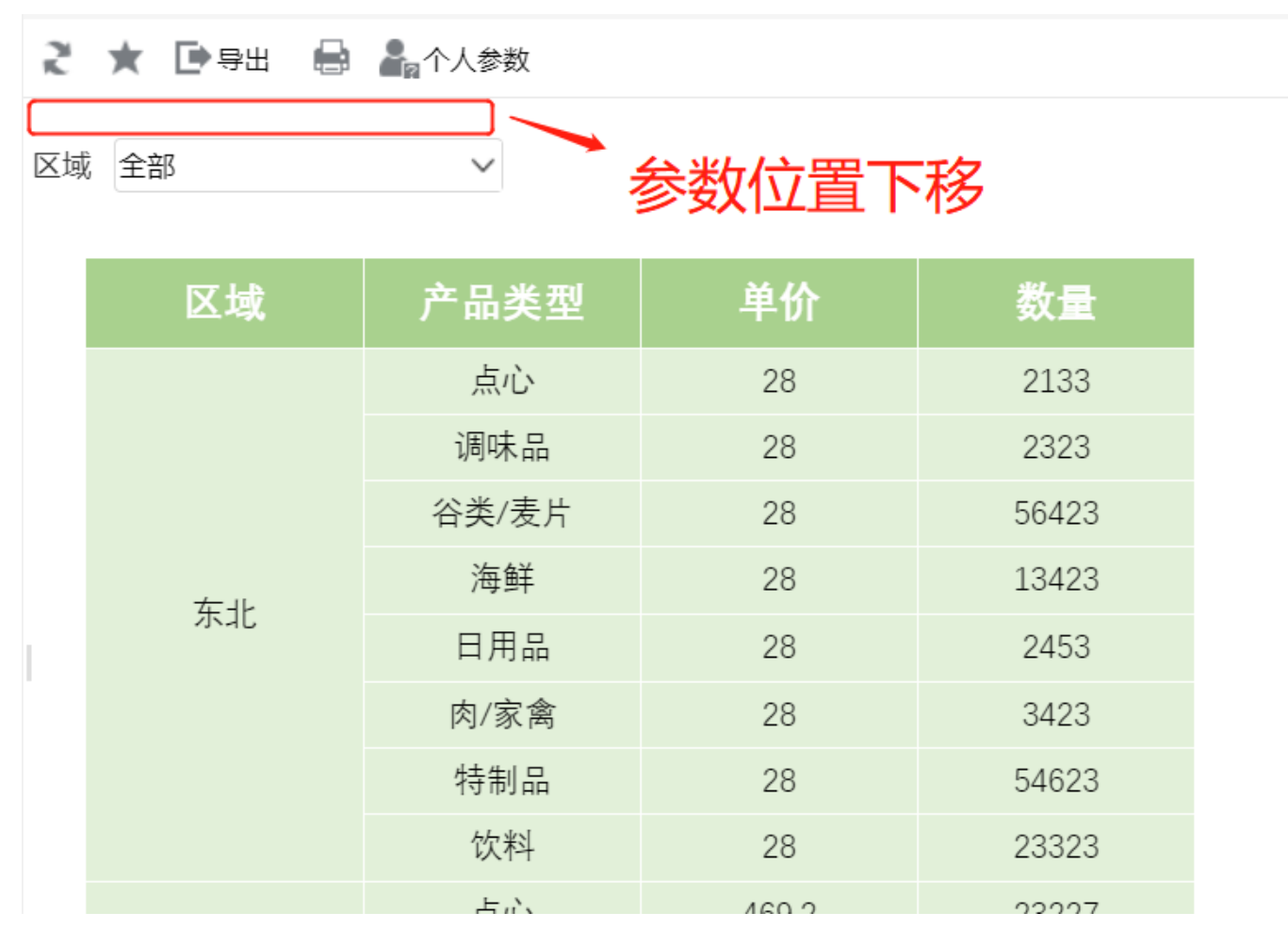

## 版本及客户端说明

1、smartbi版本:最新版本

2、PC&移动端

3、浏览器: IE11、谷歌浏览器(Chrome)、火狐浏览器(Firefox)

### 设置方法

#### 1. 打开电子表格

在电子表格设计器中打开原来的电子表格。

#### 2. 参数排版设置

点击参数排版,进入参数面板界面,原来的参数排版如下:

| .≤ 参数面板布局 |  | $\times$ |
|-----------|--|----------|
|           |  |          |
|           |  |          |
|           |  |          |
|           |  |          |

在参数排版的最上端插入一行,并在单元格上写上文字,如"空白",然后通过宏代码将这一个单元格设置为白色字体,用于添加行显示。

| ·S 参数面板布局                             | _ | $\times$ |
|---------------------------------------|---|----------|
|                                       |   |          |
| ◎□□□□□□□□□□□□□□□□□□□□□□□□□□□□□□□□□□□□ |   |          |
|                                       |   |          |
|                                       |   |          |
|                                       |   |          |
|                                       |   |          |

#### 3进入宏界面

在浏览器的"分析展现"节点下,选中电子表格,右键选择 编辑宏 进入报表宏界面。

4. 创建客户端宏

在报表宏界面**新建客户端模块**。在弹出的**新建模块**对话框中,选择对象为**spreadSheetReport**、事件为**onRenderReport**、并把下面宏代码复制到代码编辑区域。

宏类型

| 类型         | 对象                | 事件             |
|------------|-------------------|----------------|
| ClientSide | spreadsheetReport | onRenderReport |

## 宏代码

```
function main(spreadsheetReport) {
   var paramTable = spreadsheetReport.paramPanelObj.layoutTable; //
   var cell;
   cell = paramTable.rows[0].cells[0]; //,0
   cell.setAttribute('style', 'color:white'); //
}
```

## 注意

如果只需要确保移动端效果,可以不使用宏代码通过以下步骤实现。

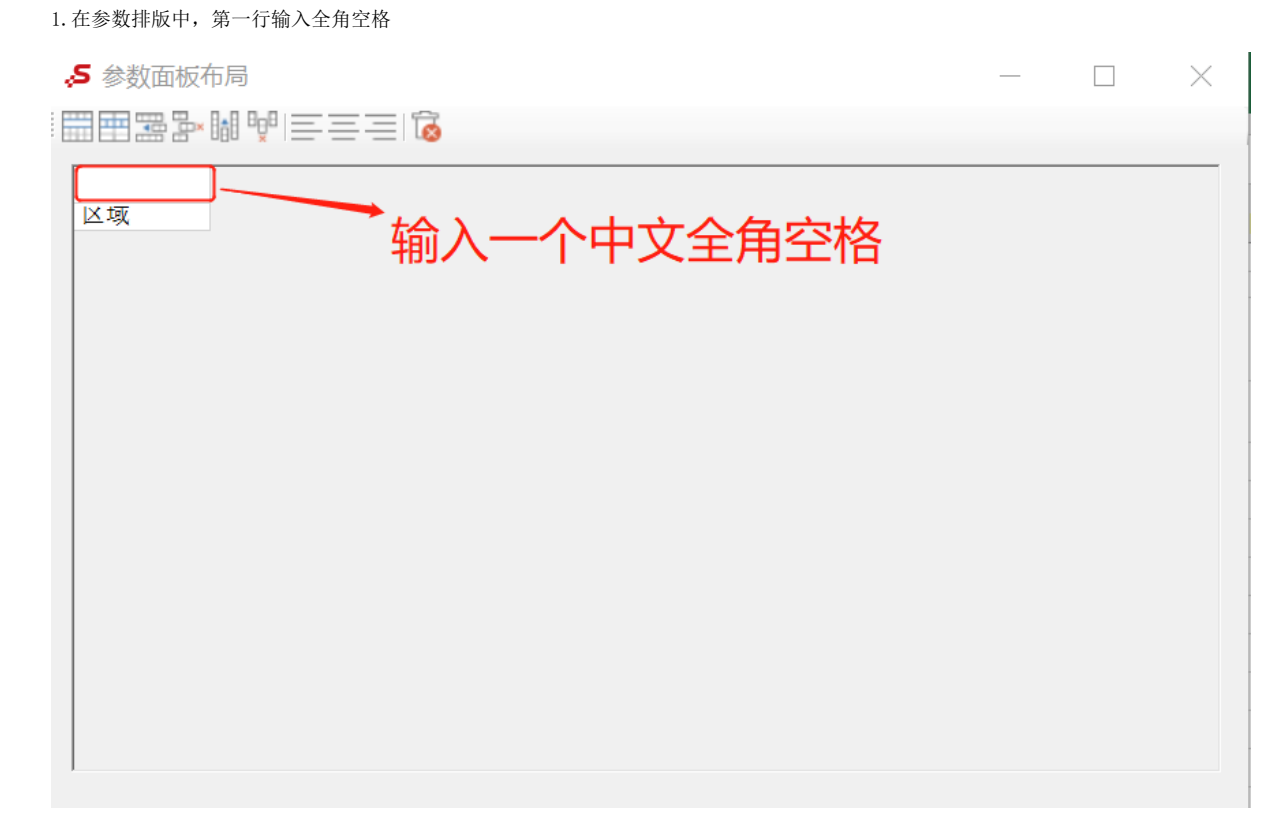

#### 2. 发布电子表格,如下:

# 🤾 ★ 💽 导出 🚔 퉒 个人参数

# 区域 全部

 $\sim$ 

| 区域 | 产品类型   | 单价    | 数量    |
|----|--------|-------|-------|
| 东北 | 点心     | 28    | 2133  |
|    | 调味品    | 28    | 2323  |
|    | 谷类/麦片  | 28    | 56423 |
|    | 海鲜     | 28    | 13423 |
|    | 日用品    | 28    | 2453  |
|    | 肉/家禽   | 28    | 3423  |
|    | 特制品    | 28    | 54623 |
|    | 饮料     | 28    | 23323 |
|    | 点心     | 469.2 | 23227 |
|    | ten± □ | 460.0 | 2207  |

示例资源:表格参数位置下移.xml